# Quick Reference Guide for Belkin MediaBoard<sup>™</sup> Guide de référence rapide – clavier MediaBoard<sup>™</sup> Belkin Guía de referencia rápida para el MediaBoard<sup>™</sup> de Belkin Guia de referência rápida para o MediaBoard<sup>™</sup> da Belkin

F8E211 F8E211-USB En

Са

Es

Ро

P73104

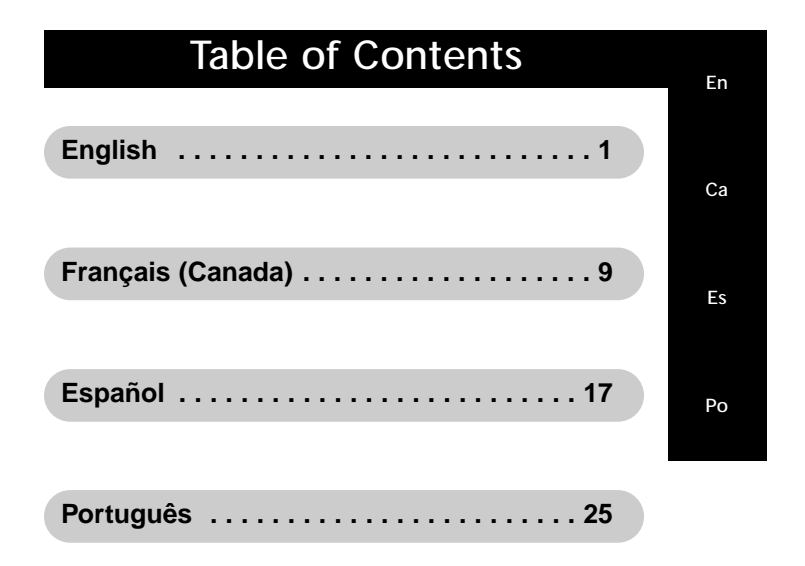

# Introduction

Congratulations on your purchase of the Belkin MediaBoard<sup>™</sup>. You have taken the next step in smart computer usage. With the MediaBoard<sup>™</sup> Hot keys, controlling your CD-ROM and browsing the Internet is only the touch of a button away. And, of the 23 Hot keys, 10 are programmable so that you can modify your keyboard to fit your personal needs.

1

En

## Software Installation

#### Installation of MediaBoard<sup>™</sup> Program Software:

- 1. Insert the program Diskette 1 into your 3.5" drive. Choose "Run" from the "Start" menu.
- 2. In the "Run" window, type "A:\Setup" and click "OK."
- 3. The setup program will start. At the "Welcome" window, once you have read the information, click on "Next."
- 4. The program will setup the driver automatically for you. When prompted, insert Diskette 2 and click "OK."
- After finishing the installation, you will be requested to restart your computer. Remove the diskette from the 3.5" drive.
- 6. Click on "Yes, I want to restart my computer now."
- 7. Click "OK."

2

## Software Installation (continued)

En

## Using the MediaBoard<sup>™</sup> Hot keys

There are 23 Hot keys which provide easy access to a number of functions and applications. The following definitions correspond to your keyboard icons:

|                | Menu        | Activates the MediaBoard <sup>™</sup> menu that allows |
|----------------|-------------|--------------------------------------------------------|
|                |             | You to configure the TO programmable                   |
| _              |             | launch other applications                              |
| 7 <sup>z</sup> | ZZZ         | Puts system into suspend mode (Windows                 |
| ~              |             | NT <sup>®</sup> does not support this function)        |
| 111            | Coffee      | Puts system into screen saver mode                     |
|                | Break       | 5                                                      |
|                | Calculator  | Displays your calculator application                   |
| 5              | Xfer        | Transfers the amount on the calculator to              |
|                |             | Worksheet                                              |
| +              | Vol Up      | Increases the volume                                   |
| -              | Vol Down    | Decreases the volume                                   |
| X)             | Mute        | Mutes the master volume output. Press the              |
|                |             | button again to resume volume.                         |
|                | Scroll Up   | Scrolls up the worksheet or web site                   |
| V              | Scroll Down | Scrolls down the worksheet or web site                 |
|                | Play/Pause* | Begins playing or pauses the CD or DVD disk            |

# Software Installation (continued)

| ¥<br>€<br>O   | Wake<br>Sleep<br>Power | Wakes system up from Sleep mode<br>Turns on Sleep mode<br>Powers off whole system                |
|---------------|------------------------|--------------------------------------------------------------------------------------------------|
|               | Stop/Eject*            | Stops playing the current track or ejects the CD from the CD-ROM                                 |
|               | Forward*               | Goes to the next track of your CD or DVD disk                                                    |
| <b>44</b>     | Rewind*                | Goes to the beginning of the current<br>track or to the previous track of your CD<br>or DVD disk |
|               | Record*                | Records from an assigned source, such as a CD                                                    |
| WWW           | Internet*              | Launches your Internet program                                                                   |
| $\bigcirc$    | Back*                  | Takes you back to the previous<br>Internet page                                                  |
| Ð             | SRCH*                  | Allows you to search for something on the Internet                                               |
| $\bigotimes$  | Stop*                  | Stops loading web site                                                                           |
| $\Rightarrow$ | Next*                  | Goes forward to next Internet page                                                               |

\*These Hot keys are programmable.

## Programming the Hot keys

En

Once the MediaBoard<sup>™</sup> software has been installed and your computer has been rebooted, an icon will appear in the lower right panel of your screen that resembles a single keyboard key. Place your mouse pointer on this icon and click the right button of your mouse. This will bring up a menu. Move your pointer to Multimedia Keyboard and hold it there for a second. Another menu will appear. Move your pointer to Configure Button and click the left button of your mouse. The menus will disappear.

Now place your pointer back on the icon in the lower right panel and click the left button of your mouse. This will bring up a picture of the right side of your MediaBoard<sup>™</sup>.

If you click on any of the Hot keys buttons in the picture, the customization window will appear. You can choose to disable the buttons so that they will not function when pressed. You can choose a pre-defined function from the menu or you can choose to attach it to a file or program.

For more details, click the "Help" button.

## Information

#### **FCC Statement**

#### DECLARATION OF CONFORMITY WITH FCC RULES FOR ELECTROMAGNETIC COMPATIBILITY

We, Belkin Components, of 501 West Walnut Street, Compton CA 90220, declare under our sole responsibility that the product: F8E211/F8E211-USB

to which this declaration relates: Complies with Part 15 of the FCC Rules. Operation is subject to the following two conditions: (1) this device may not cause harmful interference, and (2) this device must accept any interference received, including interference that may cause undesired operation.

#### CE Declaration of Conformity

We, Belkin Components, declare under our sole responsibility that the F8E211/F8E211-USB, to which this declaration relates, is in conformity with Generic Emissions Standard EN50081-1 and with Generic Immunity Standard EN50082-1 1992.

#### Belkin Components Limited Lifetime Product Warranty

Belkin Components warrants this product against defects in materials and workmanship for its lifetime. If a defect is discovered, Belkin will, at its option, repair or replace the product at no charge provided it is returned during the warranty period, with transportation charges prepaid, to the authorized Belkin dealer from whom you purchased the product. Proof of purchase may be required.

This warranty does not apply if the product has been damaged by accident, abuse, misuse, or misapplication; if the product has been modified without the written permission of Belkin; or if any Belkin serial number has been removed or defaced.

THE WARRANTY AND REMEDIES SET FORTH ABOVE ARE EXCLUSIVE IN LIEU OF ALL OTHERS, WHETHER ORAL OR WRITTEN, EXPRESSED OR IMPLIED. BELKIN SPECIFICALLY DISCLAINS ANY AND ALL IMPLIED WARRANTIES, INCLUDING, WITHOUT LIMITATION, WARRANTIES OF MERCHANTABILITY AND FITNESS FOR A PARTICULAR PURPOSE.

No Belkin dealer, agent, or employee is authorized to make any modification, extension, or addition to this warranty

BELKIN IS NOT RESPONSIBLE FOR SPECIAL, INCIDENTAL, OR CONSEQUENTIAL DAMAGES RESULTING FROM ANY BREACH OF WARRANTY, OR UNDER ANY OTHER LEGAL THEORY, INCLUDING BUT NOT LIMITED TO LOST PROFITS, DOWNTIME, GOODWILL, DAMAGE TO OR REPROGRAMMING, OR REPRODUCING ANY PROGRAM OR DATA STORED IN OR USED WITH BELKIN PRODUCTS.

Some states do not allow the exclusion or limitation of incidental or consequential damages or exclusions of implied warranties, so the above limitations of exclusions may not apply to you. This warranty gives you specific legal rights, and you may also have other rights that vary from state to state.

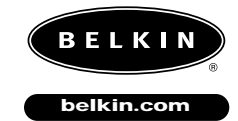

Belkin Components 501 West Walnut Street Compton • CA • 90220 • USA Tel: 310.898.1100 Fax: 310.898.1111

Belkin Components, Ltd. Unit 13 • Gatelodge Close • Round Spinney Northampton • Northants • NN3 8RX • UK Tel: +44 (0) 1604678300 Fax: +44 (0) 1604678330

Belkin Components B.V. Diamantlaan 8 • 2132 WV Hoofddorp • The Netherlands Tel: +31 (0) 235698765 Fax: +31 (0) 235612694

 $^{\odot}$  2000 Belkin Components. All rights reserved. All trade names are registered trademarks of respective manufacturers listed.